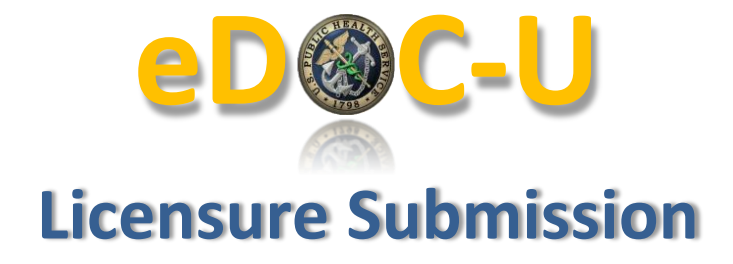

## **General Information**

Select "Licensure" from the Document Type drop-down menu.

|                        | Commissioned Corps Electron                                                                                                    | ic Official Personnel Folder           |
|------------------------|----------------------------------------------------------------------------------------------------|----------------------------------------|
| <b>Upload Document</b> | s for CAROL UNDERWOOD                                                                                                    | Help                                   |
|                        | Γ                                                                                                    |                                        |
| Document Type          | ACLS Certification<br>Agency/Category Awards                                                                                                    | I want to receive a notification email |
| Document Date          | BLS Certification<br>Certificate of Appreciation<br>Certificate of Completion                                                                                                    | All fields are required                |
| Upload File Name       | Continuing Education Summary Sheet<br>Counseling Form A<br>Counseling Form B                                                                                                    | Dwse Upload Return to OSA Menu         |
| Please select a docur  | Curriculum Vitae<br>HHS-520 - Request for Approval of Outside Activity<br>Immunization<br>Letter of Appreciation<br><u>Licensure</u><br>Medical Waiver Request<br>Officer Statement<br>PALS Certification<br>TDY without POS<br>Telework Agreement<br>Transcript (Unofficial) |                                        |

The system will display the following Licensure fields for input. If you have a category professional license on record, the information will automatically populate:

- State pulldown
- License authorizing agency pulldown
- License # input field
- Expiration Date field

|                  | Commissioned Corps Electronic Official Personnel Folder |                                            |  |  |
|------------------|---------------------------------------------------------|--------------------------------------------|--|--|
| Ipload Document  | ts for CAROL UNDERWOOD                                  | Help                                       |  |  |
| Document Type    | Licensure                                               | ✓ ✓ I want to receive a notification email |  |  |
| State            | Oklahoma - OK 🗸                                         |                                            |  |  |
| License          | OKLAHOMA STATE BOARD OF PHARMACY                        | $\sim$                                     |  |  |
| License #        | OK 12345 × Primary                                      |                                            |  |  |
| Expiration Date  | 8/31/2017                                               | All fields are required                    |  |  |
| Upload File Name |                                                         | Browse Upload Return to OSA Menu           |  |  |

## eDOC-U: Licensure Submission (10/31/17)

If you are updating a current license on record, you should only need to change the expiration date before uploading. If a new license needs to be uploaded, even if eDOC-U automatically populates your information, you can still overwrite the populated information and enter your new license.

If you have multiple licenses, upload each license separately. Be sure to indicate which one is your primary license by selecting the "Primary" check box (shown below). Ensure only your primary license is checked as primary when uploading. The primary license will be viewed on the PIR. Do NOT upload multiple licenses in one upload.

If your license is not in the drop-down list, chances are it is not a Category Professional License and your credentials should be uploaded through the Board Certification document type.

|                  | Commissioned Corps Electronic Offici |  |
|------------------|--------------------------------------|--|
| Upload Document  | ts for CAROL UNDERWOOD               |  |
| Document Type    | Licensure                            |  |
| State            | Oklahoma - OK 🗸                      |  |
| License          | OKLAHOMA STATE BOARD OF PHARMACY     |  |
| License #        | OK 12345 × ✓ Primary                 |  |
| Expiration Date  | 8/31/2017                            |  |
| Upload File Name | Brow                                 |  |
| Upload File Name | Brow                                 |  |

## **Licensure Fields**

The **State** field indicates the state in which you are licensed. If you have a license from a national authority, select 'United States (National) – US.'

| Upload Documen   | Georgia - GA<br>Guam - GU<br>Hawaii - HI<br>Idaho - ID<br>Illinois - IL<br>Indiana - IN<br>Iowa - IA<br>Kansas - KS<br>Kentucky - KY<br>Louisiana - LA<br>Maine - MF | Electronic | Official Personr | Help                                                          |
|------------------|----------------------------------------------------------------------------------------------------|------------|------------------|---------------------------------------------------------------|
| Document Type    | Marshall Islands - MH                                                                                                    | ×          | Document Type    | Pennsylvania - PA                                             |
| State            | Massachusetts - MA                                                                                                    |            | State            | Puerto Rico - PR                                              |
| License          | Michigan - MI<br>Minnesota - MN                                                                                                    | MACY 🗸     | License          | Rhode Island - RI<br>South Carolina - SC                      |
| License #        | Mississippi - MS                                                                                                    |            | License #        | South Dakota - SD                                             |
| Expiration Date  | Missouri - MO<br>Montana - MT<br>Nebraska - NE<br>Nevada - NV                                                                                                    |            |                  | Tennessee - TN<br>Texas - TX<br>United States (National) - US |
| Upload File Name | New Hampshire - NH<br>New Jersey - NJ<br>New Mexico - NM<br>New York - NY                                                                                            | Bro        | Upload File Name | Vermont - VT<br>Virgin Islands - VI<br>Virginia - VA          |

The License field will populate with a list of authorized licensing bodies specific to the state you selected. Select your licensing authority from the drop-down menu.

|                  | Commissioned Corps Electro | onic Official Personnel Folder                             |
|------------------|----------------------------|------------------------------------------------------------|
| Upload Document  | ts for CAROL UNDERWOOD     | Help                                                       |
| Document Type    | Licensure                  | <ul> <li>I want to receive a notification email</li> </ul> |
| State            | Maryland - MD 🗸            |                                                            |
| License          | MARYLAND BOARD OF PHARMACY | ~                                                          |
| License #        | MD 987654 Primary          |                                                            |
| Expiration Date  | 8/31/2017                  | All fields are required                                    |
| Upload File Name |                            | Browse Upload Return to OSA Menu                           |

You can then enter the new License Number and Expiration Date. Expiration date should be the expiration date of the document. If only month and year are present (no day), please use the last day of the month listed.

Once all fields are completed, select the browse button to choose the document you want to upload. Only pdf's and Word documents are accepted (i.e. no jpg and png). Upload only CLEAR and LEGIBLE documents. Double check that all fields are correct and select the **Upload** button.

All professional licenses will be verified by a licensure specialist. Any documents that are illegible (cannot be read clearly), or contain incorrect information will be rejected by the licensure specialist. If this happens, you will receive an email stating the reason for the document rejection. If a document is rejected, please re-upload again with the necessary corrections.

Processing time will vary depending on the amount of submissions received.

Please review the <u>Licensure webpage</u> for more information. If you still have questions please email: <u>PHSLicensure@hhs.gov</u>.